## **QBC Worked Example 2**

Bridget, born 13th March 1987, gave birth to her son Jacob 9 months ago and has been on maternity leave since his birth. She usually earns a take-home pay of £1,090.57 a month and worked 35 hours a week. She has been in her job for a few years.

Bridget lives in a three bedroom private tenancy, Council Tax band C, and pays £560 a month in rent.

Her employer has been paying her statutory maternity pay since going on leave, but this has now come to an end. She wants to know her entitlements if she returns to work:

## Enter Bridget's date of birth:

| Quick Benefits Calculator (2016/2017): untitled.qb1 |                        |                               |               |
|-----------------------------------------------------|------------------------|-------------------------------|---------------|
| File Report Configuration Details Tax Credits Help  |                        |                               |               |
|                                                     |                        |                               |               |
| Date: 20/2/2017 Monday 20 February 2017             | Versi                  | ion:20.15 Disclai <u>m</u> er | New           |
| Adviser Reference Cla                               | aimant                 |                               | <u>S</u> ave  |
| Claimant-<br>Has a partner? 🔲 - No                  | Child                  | ren                           | <u>P</u> rint |
| Date of Birth 13/3/1987                             | Claimant'              | 's <u>W</u> ork               | E⊻it          |
| Age:29                                              | Claimant's <u>O</u> t  | ther Income                   |               |
| 🔤 Calculate Universal Credit? - No                  | Claimant's ESA         |                               | g Heip        |
| Disability Prem? - No                               | Claimant's Be          | nefit Income                  |               |
| Carer Premium Carer Premium                         | DentiblesDene          | Caudiae Char                  |               |
| Savings/Capital 0.00                                | R <u>e</u> nvinonDeps/ | /Service Crigs                |               |
|                                                     | IS/JSA Housing Cos     | sts (mortgage etc)            |               |
| Income Support/JSA(IB) 73.10<br>Tax Credits N/A     | <u>I</u> S/JS4         | 4(IB)                         |               |
| Housing Benefit 0.00<br>Council Tex Reduction 0.00  | <u>T</u> ax Cr         | edits                         |               |
| Non Means Tested Benefits 0.00                      | НВ                     | CTR                           |               |
| Net work income 0.00 .<br>Other Income 0.00         |                        |                               |               |
| Total 73.10                                         | Start 'What i          | if?' report                   |               |
|                                                     |                        |                               | CAPS NUM      |

Now add her son, Jacob, in the "Children" section - As he is under a year old, his age will be zero:

| -    | Quick Bene            | fits Calculator      | (2016/2017)        | untitled.qb          |                     |             |              |         |     |              |
|------|-----------------------|----------------------|--------------------|----------------------|---------------------|-------------|--------------|---------|-----|--------------|
| Eile | <u>R</u> eport        | <u>C</u> onfiguratio | n Details          | T <u>a</u> x Credits | <u>H</u> elp        |             |              |         |     |              |
|      | j 🕻 📑                 | <b>d III</b> ]       | ?                  |                      |                     |             |              |         |     |              |
| ſ    | Children              |                      |                    |                      |                     |             |              |         | , i |              |
|      | Age                   | IS                   | стс                | Disabled (           | Child Prem?         |             |              |         |     |              |
|      | 1                     | 66.90                | 2781.30            | □ - No               | 0.00                |             | <u>A</u> dd  | DLA.    | 1   |              |
|      | Allowance<br>Child Be | es: 66.90<br>nefit:  | 2781.30<br>20.70 A | DCF<br>ctual Child E | P: 0.00<br>Benefit: | 20.70 🗔 Lor | ne Parent FF | ?? - No | ?   | Help<br>Done |
| [    |                       |                      |                    |                      |                     |             |              |         |     | CAPS NUM     |

A pop-up will appear, but click "OK":

| Reminder:-                                                                   |                          |
|------------------------------------------------------------------------------|--------------------------|
| Where family premium is transitionally protected this<br>and/or CTR screens. | can be entered on the HB |
|                                                                              | ОК                       |

As Bridget is returning to work, go to the "**Claimant's Work**" section. First add her working hours (35) then the earnings figure she has told us about - As she has said her monthly take-home pay is £1090.57 and QBC works in weekly, we need to put a **M** before the figure, which will convert it to weekly:

| File Report Configuration Details Tax Credits    | Help   |                                     |          |
|--------------------------------------------------|--------|-------------------------------------|----------|
|                                                  |        |                                     |          |
| Claimant's Income From Work.                     |        | 🔲 Automatic Tax & NI - No           |          |
| Total hours work per week 35                     |        | <u>R</u> ecalc Tax                  |          |
| Gross Earnings (not 251.67<br>incl childminding) | 251.67 | Allowances:-                        |          |
| Income Tax 0.00                                  | 0.00   | Other taxable income                |          |
| National Insurance 0.00                          | 0.00   | not taxed at source                 |          |
| Pension Contributions 0.00                       | 0.00   | Treat this person as being 🔄 - No   |          |
| Net Earnings m1090.57                            | 251.67 | WTC (or HB childcare) -<br>see help |          |
| Estimate Gross From Take Home P                  | ∋y     |                                     |          |
| Hours work childminding/wk                       |        | Child Care:                         | ? Help   |
| Gross Receipts 0.00                              | 0.00   | Eliaible Child Care Costs:-         |          |
| Income for Means Tested Benefits                 | 251.67 | For WTC for UC 0.00                 |          |
| Costs of taking work: 0.00                       | D      | for HB or CTR 0.00                  | Done     |
|                                                  |        |                                     | CAPS NUM |

We now need her gross (before tax) earnings figure, as this is required for Tax Credit calculations. Select the "Estimate Gross From Take Home Pay" button and then "OK" on the pop-up window:

| Estimate Gross Earnings From Take Home Pay                                                                                                    |                                                                                              |  |  |  |  |
|----------------------------------------------------------------------------------------------------|----------------------------------------------------------------------------------------------|--|--|--|--|
| For employed earners the calculator can estin<br>income from weekly take home pay (ie gross<br>national insurance and any pension contribution<br>estimate relies on the information about tax all<br>(and, for those aged over pension credit age to<br>whether the person has reached state retirement<br>entered on the work details screen so complete | nate gross<br>pay less tax,<br>on). This<br>owances<br>out under 65,<br>ent age)<br>te those |  |  |  |  |
| Weekly take home pay: 251                                                                                                    | .67                                                                                          |  |  |  |  |
| (Right click or start with m(for monthy) y (for yearly) to convert<br>from other periods to weekly figures.)                                                                                                    |                                                                                              |  |  |  |  |
| ✓ OK                                                                                                    | Cancel                                                                                       |  |  |  |  |

Since Bridget will be working over 30 hours a week, make sure to tick the "**Treat this person as being** in remunerative work for WTC (or HB childcare)" and "Includes 30+ hour credit?" boxes.

| Quick Benefits Calculator (2016/20               | 17): untitled.qb       | 1            |                                    |          |
|--------------------------------------------------|------------------------|--------------|------------------------------------|----------|
| Eile <u>R</u> eport <u>C</u> onfiguration Detail | s T <u>a</u> x Credits | <u>H</u> elp |                                    |          |
|                                                  |                        |              |                                    |          |
| Claimant's Income From Work.                     |                        |              | 🗌 Automatic Tax & NI - No          |          |
| Total hours work per week                        | 35                     |              | <u>R</u> ecalc Tax                 |          |
| Gross Earnings (not incl childminding)           | 280.69                 | 280.69       | Allowances:-                       |          |
| Income Tax                                       | 13.94                  | 13.94        | Other taxable income 0.00          |          |
| National Insurance                               | 15.08                  | 15.08        | not taxed at source                |          |
| Pension Contributions                            | 0.00                   | 0.00         | Treat this person as being 🗹 - Yes |          |
| Net Earnings                                     | 251.67                 | 251.67       | WTC (or HB childcare) -            |          |
| Estimate Gross From T                            | ake Home Pa            | y I          | ✓ Include 30+ hour credit? - Yes   |          |
| Hours work childminding/wk                       | 0                      |              | Child Care:                        | ? Help   |
| Gross Receipts                                   | 0.00                   | 0.00         | Eligible Child Care Costs:-        |          |
| Income for Means Tested Be                       | nefits                 | 251.67       | For WTC for UC 0.00                |          |
| Costs of taking work:                            | 0.00<br>sick pay? - No | )            | for HB or CTR 0.00                 | Done     |
|                                                  |                        |              |                                    | CAPS NUM |

When you click "**Done**", we get the (dreaded) Tax Credit pop-up box - As Bridget is restarting work and will be doing so until the end of this financial year, we can select the first option and then select "**Yes**" for the next pop-up box:

| Tax | Credit | : Income | Reminder |
|-----|--------|----------|----------|
|     |        |          |          |

No current year earnings have been entered on the Claimant's tax credit income work sheet. To calculate tax credits correctly you must enter accurate income details on the worksheet (see help for more details). Update now?

Yes, go to the worksheet and add this work - starting today and ending at the end of this tax year

(This option sets up a correct worksheet entry if this work starts today and is expected to last to the end of this tax year)

Yes, go to the worksheet and add this work - for the whole of this tax year

(This option will set up a correct entry if work started at or before the start of the tax year and is expected to last to the end of the tax year. Remember to make any necessary entries for the previous tax year.)

Yes, go to the worksheet and add this work - for the whole of this tax year and the previous year as well.

(This option will set up a correct entry if this work started at or before the start of the previous tax year and is expected to last to the end of the current tax year.)

Yes, go to the worksheet but make no changes (update manually instead).

(Choose this option if you want to make the necessary entries on the tax credits worksheet yourself).

No, don't go to tax credits income worksheet.

Don't show this screen again (adviser to enter tax credit income later if applicable)!

| Important Information!                                                                                                    |                                                                                 |                      |
|----------------------------------------------------------------------------------------------------|---------------------------------------------------------------------------------|----------------------|
| This option assumes that the income enter<br>normally be higher in the following (compl<br>fall in following years. Do you want to cont | ed started today. Income will t<br>lete) tax years - tax credits paya<br>tinue? | herefore<br>able may |
|                                                                                                    | Yes                                                                             | <u>N</u> o           |

This is where it get's tricky as you have to work out Bridget's earning in this (2016/17) and the previous (2015/16) tax year.

SMP is 90% of the average weekly wage before tax for the first 6 weeks ,followed by the lower of EITHER £139.58 a week OR 90% of the average weekly pay before tax for 33 weeks (See Advisernet 6.3.2.5 for details).

In terms of maternity pay, 90% of Bridget's gross (before tax) wages is £252.62 a week, so she would have earned £1,515.72 in total for the first six weeks leave. She then would have earned £139.58 for 33 weeks, which totals £4,606.14:

×

Help

| Quick Benefits Calculator (2016/2017): untitled.qb1                                                                                                    |                                                                                                    |
|----------------------------------------------------------------------------------------------------|----------------------------------------------------------------------------------------------------|
| <u>File Report Configuration Details Tax Credits Help</u>                                                                                                    |                                                                                                    |
|                                                                                                    |                                                                                                    |
| Tax Credits Income (Applicant)         Income Type       Amount         Tax Year       Description         Employment       1804.43       2016/17         Add       Add | Earnings: include<br>any SMP/SPP/SAP<br>and SSP (but<br>disregard up to<br>£100.00 per week of<br>SMP/SPP/SAP.) |
| Enter detaile effermuelt essence ble issence fautor and it summers is providue tour sex Alex                                                                            | ? Help                                                                                                    |
| enter (expected) annual income for tax credits for current tax year here. See help for more information about what income counts.                                       | Done                                                                                                    |
|                                                                                                    | CAPS NUM                                                                                                    |

| File       Report       Configuration       Details       Tax Credits       Help         Tax Credits Income (Applicant)       Income Type       Amount       Tax Year       Description         Employment       1804.43       2016/17       Calc       Bemove       and SSP (but disregard up to £100.00 per week of SMP/SPP/SAP)         Employment       6121.86       2016/17       Maternity Pay       Calc.       Bemove         Add       Add       2016/17       Maternity Pay       Calc.       Bemove         Employment       6121.86       2016/17       Maternity Pay       Calc.       Bemove         Add       Y       Help       Description       Enter details of *annual* assessable income for tax credit purposes in previous tax year. Also enter (expected) annual income for tax credits for current tax year here. See help for more information about what income counts.       Done                                                                                                    | Quick Benefits Calculator (2016/2017): until | itled.qb1                               |                      |                                                        |
|----------------------------------------------------------------------------------------------------|----------------------------------------------|-----------------------------------------|----------------------|--------------------------------------------------------|
| Image: Second second second | <u>File Report Configuration Details Tax</u> | Credits <u>H</u> elp                    |                      |                                                        |
| Tax Credits Income (Applicant)       Tax Year       Description         Income Type       Amount       Tax Year       Description         Employment       1804.43       2016/17       Calc       Bemove         Employment       6121.86       2016/17       Maternity Pay       Calc.       Bemove         Add       SMP/SPP/SAP         Add       SMP/SPP/SAP.)       Add                                                                                                    |                                              |                                         |                      |                                                        |
| Enter details of *annual* assessable income for tax credit purposes in previous tax year. Also enter (expected) annual income for tax credits for current tax year here. See help for more information about what income counts.       Calc       Bemove       Image: Calc       Bemove       Image: Calc       Bemove       Image: Calc       Bemove       Image: Calc       Bemove       Image: Calc       Bemove       Image: Calc       Bemove       Image: Calc       Bemove       Image: Calc       Bemove       Image: Calc       Bemove       Image: Calc       Bemove       Image: Calc       Image: Calc       I                                                                                                    | Tax Credits Income (Applicant)               | Year Description                        |                      | Earnings: include                                      |
| Employment       6121.86       2016/17       Maternity Pay       Calc.       Bemove       SMP/SPP/SAP.)         Add       Add       Add       SMP/SPP/SAP.)       The pay         Enter details of *annual* assessable income for tax credit purposes in previous tax year. Also enter (expected) annual income for tax credits for current tax year here. See help for more information about what income counts.       Image: Calc.       Image: Calc. <td< td=""><td>Employment IN 1804.43 2016</td><td>6/17 •</td><td>Calc <u>R</u>emove</td><td>and SSP (but<br/>disregard up to<br/>\$100.00 perweek of</td></td<>                                                                                                    | Employment IN 1804.43 2016                   | 6/17 •                                  | Calc <u>R</u> emove  | and SSP (but<br>disregard up to<br>\$100.00 perweek of |
| Add         Enter details of *annual* assessable income for tax credit purposes in previous tax year. Also enter (expected) annual income for tax credits for current tax year here. See help for more information about what income counts.                                                                                                    | Employment 💌 6121.86 2016                    | 6/17 💌 Maternity Pay                    | Calc. <u>R</u> emove | SMP/SPP/SAP.)                                          |
| Enter details of *annual* assessable income for tax credit purposes in previous tax year. Also enter (expected) annual income for tax credits for current tax year here. See help for more information about what income counts.                                                                                                    |                                              |                                         | Add                  |                                                        |
| Enter details of *annual* assessable income for tax credit purposes in previous tax year. Also enter (expected) annual income for tax credits for current tax year here. See help for more information about what income counts.                                                                                                    |                                              |                                         |                      |                                                        |
| Enter details of *annual* assessable income for tax credit purposes in previous tax year. Also enter (expected) annual income for tax credits for current tax year here. See help for more information about what income counts.                                                                                                    |                                              |                                         |                      |                                                        |
| Enter details of *annual* assessable income for tax credit purposes in previous tax year. Also enter (expected) annual income for tax credits for current tax year here. See help for more information about what income counts.                                                                                                    |                                              |                                         |                      |                                                        |
| Enter details of *annual* assessable income for tax credit purposes in previous tax year. Also enter (expected) annual income for tax credits for current tax year here. See help for more information about what income counts.                                                                                                    |                                              |                                         |                      |                                                        |
| Enter details of *annual* assessable income for tax credit purposes in previous tax year. Also enter (expected) annual income for tax credits for current tax year here. See help for more information about what income counts.                                                                                                    |                                              |                                         |                      |                                                        |
| Enter details of *annual* assessable income for tax credit purposes in previous tax year. Also enter (expected) annual income for tax credits for current tax year here. See help for more information about what income counts.                                                                                                    |                                              |                                         |                      |                                                        |
| Enter details of *annual* assessable income for tax credit purposes in previous tax year. Also enter (expected) annual income for tax credits for current tax year here. See help for more information about what income counts.                                                                                                    |                                              |                                         |                      | · · · · · · · · · · · · · · · · · · ·                  |
| Enter details of *annual* assessable income for tax credit purposes in previous tax year. Also enter (expected) annual income for tax credits for current tax year here. See help for more information about what income counts.                                                                                                    |                                              |                                         |                      | ? Help                                                 |
| information about what income counts.                                                                                                    | Enter details of *annual* assessable inc     | come for tax credit purposes in previo  | ius tax year. Also   |                                                        |
|                                                                                                    | information about what income counts.        | creaks for current lax year here. See h | elp lor more         | Done                                                   |
| CAPS NUM                                                                                                    |                                              |                                         |                      | CAPS NUM                                               |

However, Bridget had earnings before going on maternity leave - Between the start of her leave (for the purpose of this, 1st July '16 and today is 20th February '17), she worked 13 weeks of this tax year at her usual earnings level, totaling £3,648.97:

| Quick Benefits Calculator ( | 2016/2017): untitled.qb1              | Could' serve a feel        | -              | -              |                   |
|-----------------------------|---------------------------------------|----------------------------|----------------|----------------|-------------------|
| File Report Configuration   | Details T <u>a</u> x Credits <u>I</u> | <u>H</u> elp               |                |                |                   |
|                             |                                       |                            |                |                |                   |
| Tax Credits Income (Appli   | cant)                                 |                            |                |                | Earnings: include |
| Income Type Amou            | unt TaxYear                           | Description                |                |                | any SMP/SPP/SAP   |
| Employment - 1804           | .43 2016/17 💌                         |                            | Calc           | <u>R</u> emove | disregard up to   |
| Employment - 6121           | .86 2016/17 💌                         | Maternity Pay              | Calc.          | <u>R</u> emove | SMP/SPP/SAP.)     |
| Employment 💌 3648           | .97 2016/17 💌                         | Before Mat Leave           | Calc           | <u>R</u> emove |                   |
|                             |                                       |                            |                | Add            |                   |
|                             |                                       |                            |                |                |                   |
|                             |                                       |                            |                |                |                   |
|                             |                                       |                            |                |                |                   |
|                             |                                       |                            |                |                |                   |
|                             |                                       |                            |                |                |                   |
|                             |                                       |                            |                |                |                   |
|                             |                                       |                            |                |                | ? Help            |
| Enter details of *annual*   | assessable income for                 | tax credit purposes in pre | vious tax yea  | ar. Also       |                   |
| information about what in   | icome counts.                         | r currenciax year here. Se | e neip ioi inc | 16             | Done              |
|                             |                                       |                            |                |                | CAPS NUM          |

Finally, we need to add her income for the previous tax year - This is fairly simple, as we already know her usual rates of pay:

| Quick Benefits Calculator (2016/20<br>File Report Configuration Deta                                                                                                    | 017): untitled.qb1<br>ils T <u>a</u> x Credits | <u>H</u> elp                |             | ter Santte     |                                     |
|----------------------------------------------------------------------------------------------------|------------------------------------------------|-----------------------------|-------------|----------------|-------------------------------------|
| Tax Credits Income (Applicant)<br>Income Type Amount                                                                                                    | Tax Year                                       | Description                 |             |                | Earnings: include A any SMP/SPP/SAP |
| Employment 💌 1804.43                                                                                                    | 2016/17 💌                                      |                             | Calc        | <u>R</u> emove | disregard up to                     |
| Employment - 6121.86                                                                                                    | 2016/17 💌                                      | Maternity Pay               | Calc.       | <u>R</u> emove | SMP/SPP/SAP.)                       |
| Employment 💌 3648.97                                                                                                    | 2016/17 💌                                      | Before Mat Leave            | Calc        | <u>R</u> emove |                                     |
| Employment 💌 14635.97                                                                                                    | 2015/16 💌                                      |                             | Calc        | <u>R</u> emove |                                     |
|                                                                                                    |                                                |                             | 90<br>      | Add            |                                     |
|                                                                                                    |                                                |                             |             |                |                                     |
| Enter details of *annual* asses                                                                                                    | sable income for                               | tay credit nurnoses in prev | ious tax ve | ar Also        | ? Help                              |
| Enter details of "annual" assessable income for tax credit purposes in previous tax year. Also<br>enter (expected) annual income for tax credits for current tax year here. See help for more<br>information about what income counts. |                                                |                             |             | ore            | Done                                |
|                                                                                                    |                                                |                             |             |                | CAPS NUM                            |

Click "Done" and return to the main screen:

| Quick Benefits Calculator (2016/2017): unti               | tled.qb1     |                             |                               |               |
|-----------------------------------------------------------|--------------|-----------------------------|-------------------------------|---------------|
| <u>File Report Configuration Details Tax Credits Help</u> |              |                             |                               |               |
|                                                           |              |                             |                               |               |
| Date: 20/2/2017 Monday 20 Fe                              | ebruary 2017 | Versi                       | ion:20.15 Disclai <u>m</u> er | New           |
| Adviser Reference                                         | Clai         | mant                        |                               | <u>S</u> ave  |
| Claimant-<br>Has a partner? 🔲 - No                        |              | Child                       | ren                           | Print         |
| Date of Birth 13/3/1987                                   |              | Claimant'                   | s <u>W</u> ork                | E <u>x</u> it |
| Age:29                                                    |              | Claimant's <u>O</u> t       | her Income                    |               |
| Calculate Universal Credit? - No                          | -            | Claimant's ESA              |                               |               |
| Disability Prem? No                                       | -            | Claimant's Be               | nefit Income                  |               |
| Carer Premium No                                          | -            | Bent/NonDeps                | Service Chas                  |               |
| Savings/Capital 0.00                                      | -            |                             |                               |               |
|                                                           |              | IS/JSA Ho <u>u</u> sing Cos | sts (mortgage etc)            |               |
| Income Support/JSA(IB)<br>Tax Credits                     | N/A<br>95.35 | <u>I</u> S/JSA              | A(IB)                         |               |
| Housing Benefit                                           | 0.00         | <u>T</u> ax Cr              | edits                         |               |
| Non Means Tested Benefits                                 | 20.70        | НВ                          | CTR                           |               |
| Net work income<br>Other Income                           | 251.67       |                             |                               |               |
| Total                                                     | 367.72       | Start 'What i               | f?' report                    | Nore Info     |
|                                                           |              |                             |                               | CAPS NUM      |

The blue "More Info" box gives you information about future changes to her Tax Credit award:

|                                                                                                    | a information Note                                                                                                    | a that any suggest                                                                                                    | ions are nure                                                                                                    | lv advisorv - ad                                                                                                    | vicore                                                                                                    |
|----------------------------------------------------------------------------------------------------|----------------------------------------------------------------------------------------------------|----------------------------------------------------------------------------------------------------|----------------------------------------------------------------------------------------------------|----------------------------------------------------------------------------------------------------|----------------------------------------------------------------------------------------------------|
| der the facts of each cas                                                                                                    | e - see help for mo                                                                                                    | re details.                                                                                                    |                                                                                                    | iy davisory da                                                                                                    | 13013                                                                                                    |
| tax credits should be pa<br>) fall to £90.94 - this assur<br>u can set the calculator to<br>income calculation met<br>es not take account of an<br>o sure start maternity grad | ayable at the calcul<br>nes weekly income<br>estimate tax credi<br>nod from 'From Wo<br>y changes to tax cr<br>nt.                                                                                          | ated rate in the sh<br>e remains constar<br>its for the long term<br>rksheets' to 'Estin<br>redits in future yea                                                                                                    | ort term, they<br>it and that tax<br>n by going to<br>nate from inco<br>rs. Remembe                                                                                                    | may fall in the lo<br>credits rates do<br>the tax credits s<br>ome for other be<br>er to check for po                                                                                                    | ing term<br>not<br>creen and<br>nefits'. This<br>ossible                                                                                                    |
| lick here for additional h                                                                                                    | elp on long term ta:                                                                                                    | x credits falling                                                                                                    |                                                                                                    | <b>?</b> Help                                                                                                    | V OK                                                                                                    |
|                                                                                                    | tax credits should be pa<br>b fall to £90.94 - this assur<br>u can set the calculator to<br>income calculation met<br>es not take account of an<br>o sure start maternity grad<br>sure start maternity grad | tax credits should be payable at the calcul<br>of all to £90.94 - this assumes weekly income<br>u can set the calculator to estimate tax credi<br>income calculation method from 'From Wo<br>es not take account of any changes to tax cr<br>o sure start maternity grant. | tax credits should be payable at the calculated rate in the sh<br>of all to £90.94 - this assumes weekly income remains constar<br>u can set the calculator to estimate tax credits for the long term<br>income calculation method from 'From Worksheets' to 'Estin<br>es not take account of any changes to tax credits in future yea<br>o sure start maternity grant. | tax credits should be payable at the calculated rate in the short term, they<br>of all to £90.94 - this assumes weekly income remains constant and that tax<br>u can set the calculator to estimate tax credits for the long term by going to<br>s income calculation method from 'From Worksheets' to 'Estimate from inco<br>es not take account of any changes to tax credits in future years. Remember<br>o sure start maternity grant. | tax credits should be payable at the calculated rate in the short term, they may fall in the lo<br>of all to £90.94 - this assumes weekly income remains constant and that tax credits rates do<br>u can set the calculator to estimate tax credits for the long term by going to the tax credits so<br>income calculation method from 'From Worksheets' to 'Estimate from income for other be<br>as not take account of any changes to tax credits in future years. Remember to check for po<br>be sure start maternity grant. |

We now need to check her entitlement to help with rent, so go to the "**Rent/NonDeps/Service Charges**" section - Bridget told us she rents *privately* at £560 a month, so we need add this figure (again adding an **M** as we do not know the weekly figure):

| Quick Benefits Calculator (2016/2017): untitled.qb1                                                                                                    | action in the last references limited                                                                  |        |
|----------------------------------------------------------------------------------------------------|----------------------------------------------------------------------------------------------------|--------|
| File       Report       Configuration       Details       Tax Credits       Help         Image: Image: |                                                                                                    |        |
| Rent, Ineligible Charges, LHA, Under-occupation<br>Rent (weekly) m560                                                                                                    | NB: Council Tax Liability entry has<br>moved to the CTR screen. For<br>non-dependants see bottom left. |        |
| Ineligible Charges / Reductions (HB / Legacy Benefits of Fuel (where not specified):-       Other Fuel Charges         Heating - No       Water Charges         Hot Water - No       Other Ineligible Charges         Lighting - No       Other Ineligible Charges         Single Room - No       Meals included:-         Cooking - No       None                                                                                                    | 0.00<br>0.00<br>0.00<br>Pre-LHA Private 0.00<br>Sector Reduction                                       |        |
| LHA Applies? - No Under Occ: None/Exempt Bedroom Calculator (Under Occ)                                                                                                    | Rent Free Weeks 0  Rent Gross/Maximum 129.23 less Ineligible 0.00                                      | ? Help |
| Non-dependants                                                                                                    | less Non Dep 0.00<br>Eligible 129.23                                                                   | Done   |

As it is a private tenancy, we need to be mindful that local housing allowance rates apply and we need to tell QBC this - Tick the "**LHA Applies?**" and then add the applicable rate (rates can be found on West Dunbartonshire Council's website). If you are unsure which applies to the client, you can also use the "**Bedroom Calculator(Under Occ)**" button:

| LHA Bedroom Calculator<br>Adult Couples (16+)                                                                    | 0                                                                                                    | NB: the rules may also<br>allow members of the                                             |
|----------------------------------------------------------------------------------------------------|----------------------------------------------------------------------------------------------------|--------------------------------------------------------------------------------------------|
| Single Adults (16+)                                                                                              | 1                                                                                                    | armed forces away on<br>operations to be treated                                           |
| Boys 10-15                                                                                                    | 0                                                                                                    | as occupying the dwelling.<br>See help.                                                    |
| Girls 10-15                                                                                                    | 0                                                                                                    |                                                                                            |
| Boys 0-9                                                                                                    | 1                                                                                                    |                                                                                            |
| Girls 0-9                                                                                                    | 0                                                                                                    |                                                                                            |
| Bedooms                                                                                                    | 2                                                                                                    |                                                                                            |
| Extra room : claimant/partner/JT nee<br>Extra room : disabled child unable to                                    | eds overnight carer (see help)                                                                                           | 0                                                                                          |
| Extra room : qualifying foster carer (s                                                                          | ee help)                                                                                                    | 0                                                                                          |
| NB: The bedroom calculator does no<br>dependent children, non-dependents<br>1-bedroom self contained or 1-bedroo | t cover single claimants or couple<br>, boarders or subtenants). These<br>om shared facilities rates - see he<br>Coto VC | es who live alone (ie without<br>claimants will be restricted to the<br>elp.<br>DA website |

| Quick Benefits Calculator (2016/2017): untitled.qb1                                                                                                    |                                                                                                    | ×      |
|----------------------------------------------------------------------------------------------------|----------------------------------------------------------------------------------------------------|--------|
| Eile       Report       Configuration       Details       Tax Credits       Help         Image: Configuration       Image: Configuration       Image: Configuration       Image: Configuration       Image: Configuration         Image: Configuration       Image: Configuration       Image: Configuration       Image: Configuration       Image: Configuration         Image: Configuration       Image: Configuration       Image: Configuration       Image: Configuration       Image: Configuration         Image: Configuration       Image: Configuration       Image: Configuration       Image: Configuration       Image: Configuration         Image: Configuration       Image: Configuration       Image: Configuration       Image: Configuration       Image: Configuration         Image: Configuration       Image: Configuration       Image: Configuration       Image: Configuration       Image: Configuration         Image: Configuration       Image: Configuration       Image: Configuration       Image: Configuration       Image: Configuration         Image: Configuration       Image: Configuration       Image: Configuration       Image: Configuration       Image: Configuration         Image: Configuration       Image: Configuration       Image: Configuration       Image: Configuration       Image: Configuration         Image: Configuration       Image: Configuration |                                                                                                    |        |
| Rent, Ineligible Charges, LHA, Under-occupation<br>Rent (weekly) 129.23                                                                                                    | NB: Council Tax Liability entry has<br>moved to the CTR screen. For<br>non-dependants see bottom left. |        |
| Ineligible Charges / Reductions (HB / Legacy Benefits o         Fuel (where not specified):-       Other Fuel Charges         Heating - No       Water Charges         Hot Water - No       Other Ineligible Charges         Lighting - No       Other Ineligible Charges         Single Room - No       Meals included:-         Cooking - No       None                                                                                                    | nly):-<br>0.00<br>0.00<br>0.00                                                                         |        |
| LHA Applies? - Yes LHA: 103.85 Bedroom Calculator (LHA)                                                                                                    | Rent Free Weeks 0  Rent Gross/Maximum 103.85                                                           | ? Help |
| Non-dependants                                                                                                    | less Non Dep 0.00<br>Eligible 103.85                                                                   | Done   |

Click "**Done**" and return to the summary page to finally add the client's Council Tax, which is located in the "**CTR**" section.

Clients in general may tell you what they pay in Council Tax. However, we should be mindful that these figures usually include water & sewerage, which is not covered by Council Tax Reduction (benefit) and shouldn't be added into our calculation - The safest option is to put the client's postcode into the Scottish Assessors website to discover their band.

Bridget has told us she is a band C property. Click the "Calculate CT Liability" button and enter the West Dunbartonshire band A rate (presently £775.33) rather than the figure for the Bridget's stated band. Then select her band (C). Also make sure her 25% discount is showing:

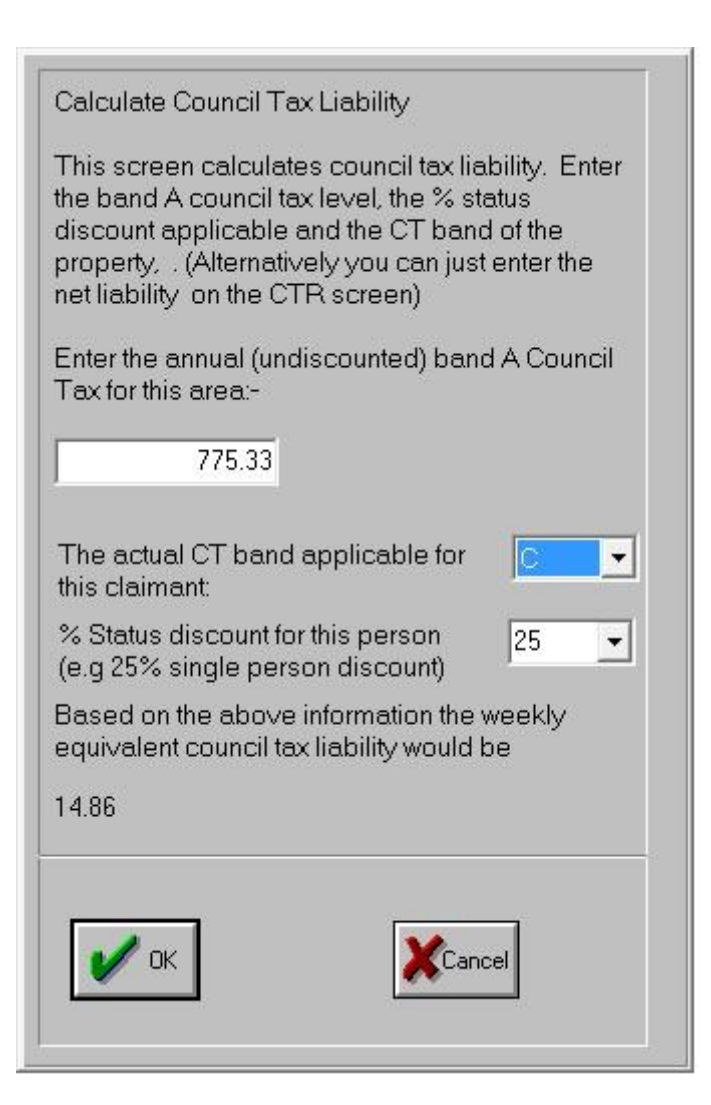

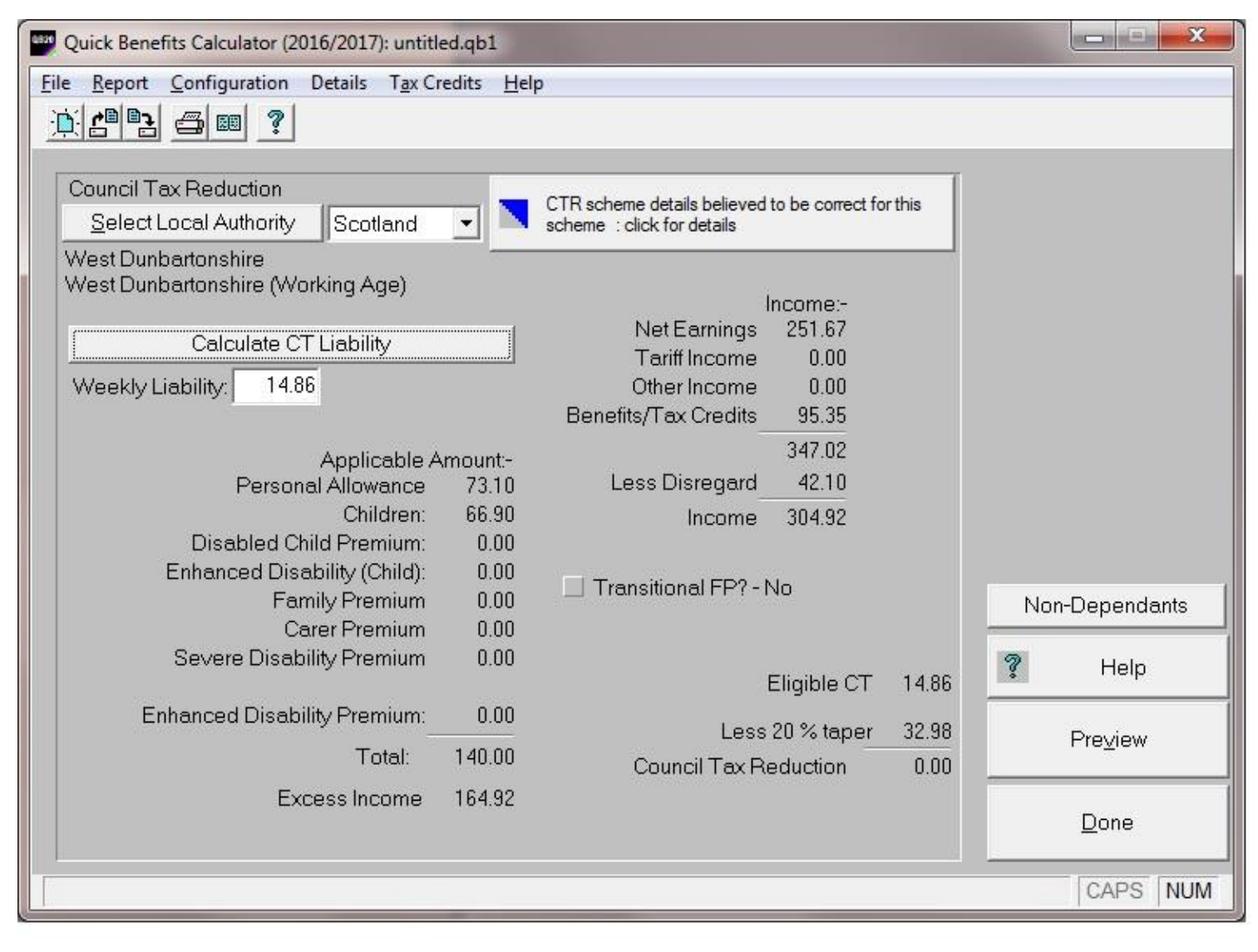

Then click "Done". The client's entitlements are now listed......

| Quick Benefits Calculator (2016/2017): untitled.qb1           |                                     |           |
|---------------------------------------------------------------|-------------------------------------|-----------|
| File     Report     Configuration     Details     Tax Credits | <u>H</u> elp                        |           |
| Date: 20/2/2017 Monday 20 February<br>Adviser Reference       | 2017 Version:20.15 Disclaimer       | New       |
| Claimant:-<br>Has a partner? 🔲 - No                           | Children                            | Print     |
| Date of Birth 13/3/1987                                       | Claimant's <u>W</u> ork             | Exit      |
| Age.29                                                        | Claimant's <u>O</u> ther Income     | 7 Help    |
| Calculate Universal Credit? - No                              | Claimant's ESA/ <u>L</u> CfW/WRA    | ·         |
|                                                               | Claimant's <u>B</u> enefit Income   |           |
| Carer Premium No                                              | Rent/NonDeps/Service Chgs           |           |
| Savings/Capital 0.00                                          | IS/JSA Housing Costs (mortgage etc) |           |
| Income Support/JSA(IB) N/A<br>Tax Credits 95.35               | IS/JSA(IB)                          |           |
| Housing Benefit 0.00<br>Council Tax Reduction 0.00            | <u>T</u> ax Credits                 |           |
| Non Means Tested Benefits 20.70<br>Net work income 251.67     | HB CTR                              |           |
| Other Income 0.00                                             | Ctart M/hat if 91 ranget            | More Info |
| Total 367.72                                                  |                                     | CAPS NUM  |

## EXTRA ISSUES:

Bridget advises she may put her son into child care, at a cost of £180 a week. She wants to see if this would increase her entitlement.

To check for assistance with childcare cost, return to the "Claimants Work" section. In the "Eligible Child Care Costs, For WTC for UC" box enter £180 - It will automatically add the figure to the "For HB or CTR" box. This is because awards for childcare costs should not be counted as income when calculating Housing Benefit:

| : <u>R</u> eport <u>C</u> onfiguration Details T <u>ax</u><br>{                                                                                      | Credits <u>H</u> elp                          |                                                                                                    |      |
|----------------------------------------------------------------------------------------------------|-----------------------------------------------|----------------------------------------------------------------------------------------------------|------|
| Claimant's Income From Work.<br>Total hours work per week<br>Gross Earnings (not 280<br>incl childminding)<br>Income Tax 10<br>National Insurance 15 | 35<br>0.69 280.69<br>3.94 13.94<br>5.08 15.08 | Automatic Tax & NI - Yes Allowances:- Marriage TTA - No Blind - No Other taxable income 0.00 not taxed at source 0.00                     |      |
| Pension Contributions (<br>Net Earnings 25<br>Estimate Gross From Take Ho                                                                            | 0.00 0.00<br>1.67 251.67<br>ome Pay           | Treat this person as being ☑ - Yes<br>in remunerative work for<br>WTC (or HB childcare) -<br>see help<br>☑ Include 30+ hour credit? - Yes |      |
| Hours work childminding/wk Gross Receipts Income for Means Tested Benefits Costs of taking work: Earnings are occupational sick pa                   | 0<br>).00<br>251.67<br>).00<br>y? - No        | Child Care:<br>Eligible Child Care Costs:-<br>For WTC for UC 180.00<br>for HB or CTR 180.00                                               | Pelp |

Click "Done" to return to the client's summary page - You will see her entitlement to Tax Credits has now increased and she now has a Housing Benefit award:

| Quick Benefits Calculator (2016/2017): untitle                                       | ed.qb1                  |                            |                             |                     |
|--------------------------------------------------------------------------------------|-------------------------|----------------------------|-----------------------------|---------------------|
| File     Report     Configuration     Details     Tax Cr<br><br><br><br><br><br><br> | edits <u>H</u> elp      |                            |                             |                     |
| Date: 21/2/2017 Tuesday 21 Fe<br>Adviser Reference                                   | bruary 2017<br>Claimant | Version                    | n:20.15 Disclai <u>m</u> er | New<br><u>S</u> ave |
| Claimant-<br>Has a partner? 📃 - No                                                   |                         | Childre                    | <u>n</u>                    | <u>P</u> rint       |
| Date of Birth 13/3/1987                                                              |                         | Claimant's <u>\</u>        | <u>W</u> ork                | E <u>x</u> it       |
| Age.25                                                                               |                         | Claimant's <u>O</u> the    | er Income                   | Thelp               |
| Calculate Universal Credit? - No                                                     |                         | Claimant's ESA/L           |                             |                     |
| SDPNo                                                                                |                         | Claimant's <u>B</u> ene    | fit Income                  |                     |
| Carer Premium 🔄 - No                                                                 |                         | Rent/NonDeps/Se            | ervice Chgs                 |                     |
| Savings/Capital 0.00                                                                 | IS/.                    | ISA Ho <u>u</u> sing Costs | (mortgage etc)              |                     |
| Income Support/JSA(IB)<br>Tax Credits 2                                              | N/A<br>17.85            | <u>I</u> S/JSA(IE          | B)                          |                     |
| Housing Benefit<br>Council Tax Reduction                                             | 30.78<br>0.00           | <u>T</u> ax Cred           | lits                        |                     |
| Non Means Tested Benefits                                                            | 20.70                   | НВ                         | CTR                         |                     |
| Other Income                                                                         | 0.00                    | Start "What if?            | ?' report                   | More Info           |
|                                                                                      |                         |                            |                             | CAPS NUM            |